# 

## 本体操作ガイド

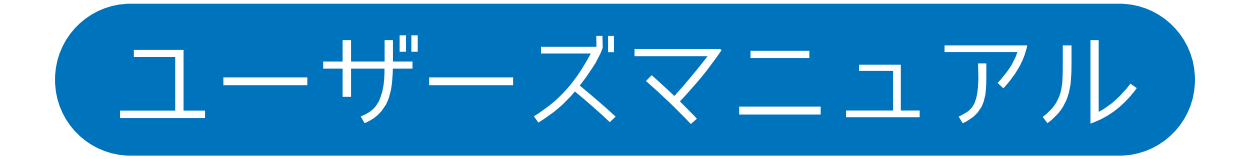

## デジタルフォトフレーム編

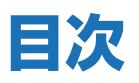

#### 1.本ガイドについて

|   | 1.1 | 共通アイコン・・・・・・・・・・・・・・・・・・・・・・・・・・・・・・・・・・・・   |
|---|-----|----------------------------------------------|
| 2 | . デ | ジタルフォトフレーム                                   |
|   | 2.1 | ī像データを開く・・・・・・・・・・・・・・・・・・・・・・・・・・・・・・・・・・・・ |
|   | 2.2 | 画像メディア選択・・・・・・・・・・・・・・・・・・・・・・・・・・・・・・・・・・・・ |
|   | 2.3 | 回像データ選択・・・・・・・・・・・・・・・・・・・・・・・・・・・・・・・・・・・・  |
|   | 2.4 | "ォトフレーム・・・・・・・・・・・・・・・・・・・・・・・・・・・・・・・・・・・・  |

## 1. 本ガイドについて

本製品MZK-WDPR-R01をお買い上げいただきありがとうございます。 本製品には複数のマニュアルをご用意しています。

| かんたんガイド      | 簡単な操作方法を記載しています。最初に      |
|--------------|--------------------------|
|              | お読みください。                 |
| ユーザーズマニュアル   | 基本機能に関する操作方法を記載しています。    |
| ユーザーズマニュアル   | ファームアップデートの操作方法を記載しています。 |
| ファームアップデート編  |                          |
| ユーザーズマニュアル   | デジタルフォトフレームの操作方法を記載してい   |
| デジタルフォトフレーム編 | ます。(本ガイド)                |

#### 1.1 共通アイコン

■各画面で表示される共通アイコンについて説明します。

アラームを設定している(ON にしている)場合に表示されます。

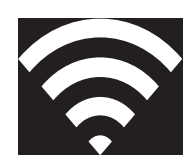

無線 LAN ルーター親機に接続済の場合に表示されます。

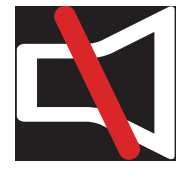

スピーカーをミュートしている場合に表示されます。

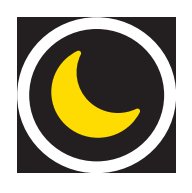

画面を消す場合にタッチします。再度画面のどこかをタッチすることで復帰します。

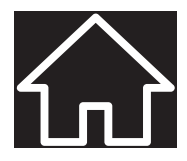

タッチすることでメインメニューに戻ります。

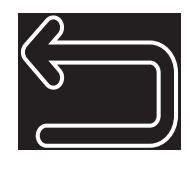

タッチすることでひとつ前の画面に戻ります。

## 2. デジタルフォトフレーム

本製品には内蔵メモリーが約1.7GB(初期状態)空いています。 写真データや音楽・動画データを入れて、デジタルフォトフレームや プレーヤーとして使用することができます。

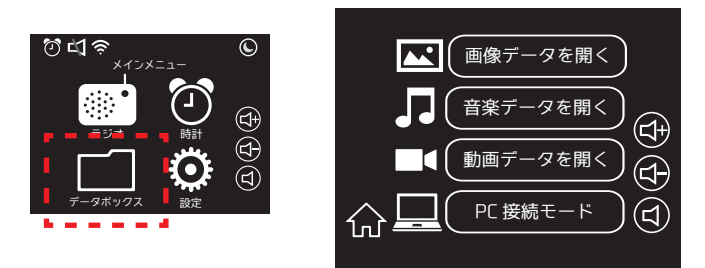

#### 2.1 画像データを開く

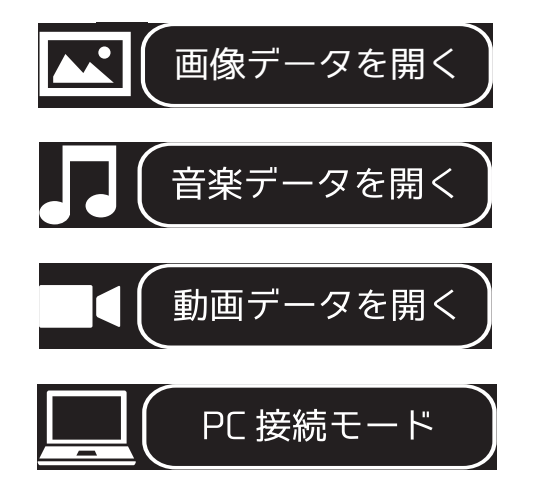

デジタルフォトフレームを動作させる場合に タップします。

音楽プレイヤーとして動作させる場合にタップします。

動画プレイヤーとして動作させる場合にタップします。

パソコンとUSB接続し、データをコピーする場合に タップします。ラジオ局リストの編集を行う場合も このモードを選択します。

## 2.2 画像メディア選択

画像データの入っているメディアを選択する画面です。 本製品では内蔵メモリーのみ対応しています。

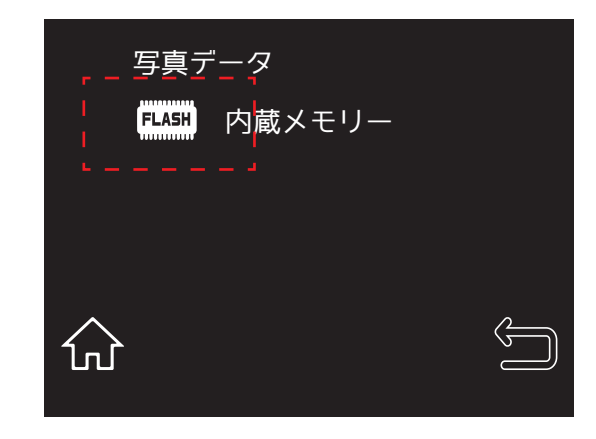

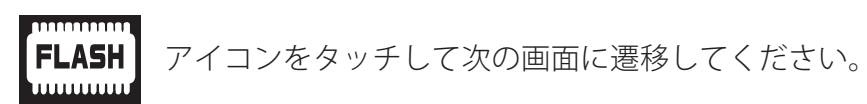

### 2.3 画像データ選択

画像データを選択する画面です。中央には4ファイルずつサムネイルが表示されます。 サムネイルをタッチすることでフォトフレーム画面へ遷移します。

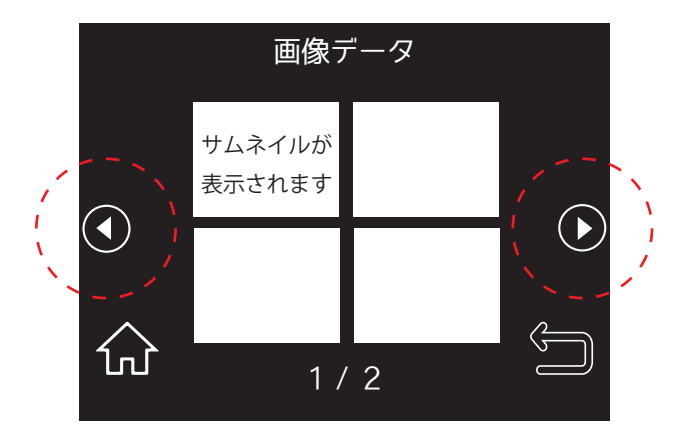

1画面には4ファイルまで表示されます。 次の4ファイル(或いは前の4ファイル)を表示する場合は ( をタッチ してください。

## 2.4 フォトフレーム

画像表示中に画面のどこかをタッチすると操作用のアイコンが表示されます。

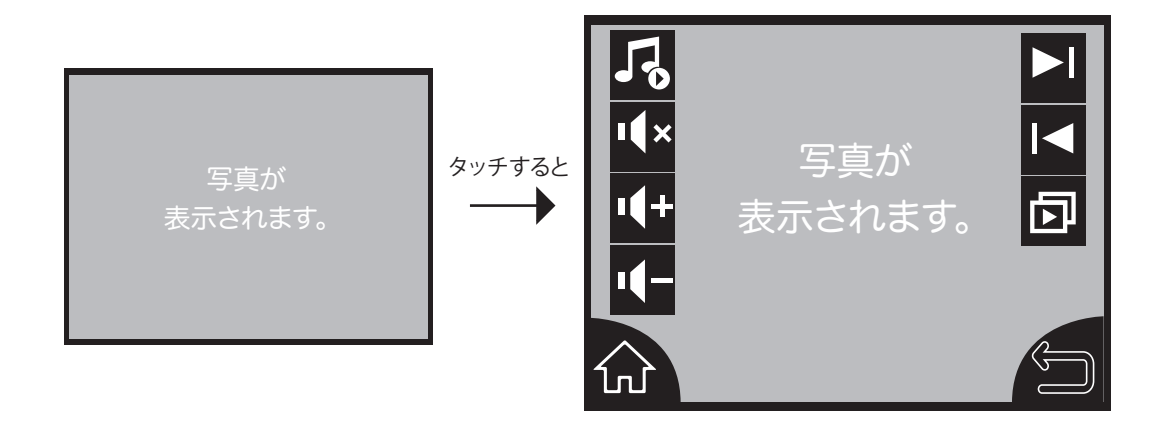

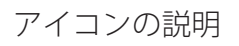

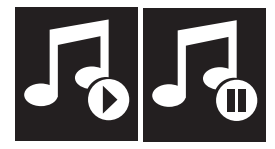

BGMを再生します。本体にある音楽ファイルが全曲リピート再生されます。

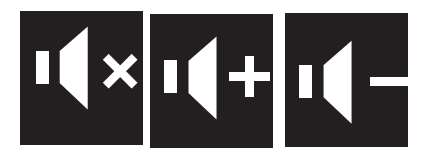

BGMの音量を調整します。

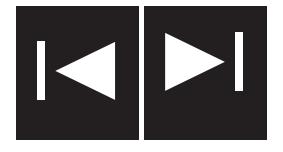

前 / 次の画像を表示します。

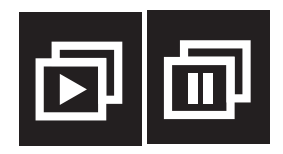

スライドショー表示します。止める場合は再度同じボタンをタッチします。